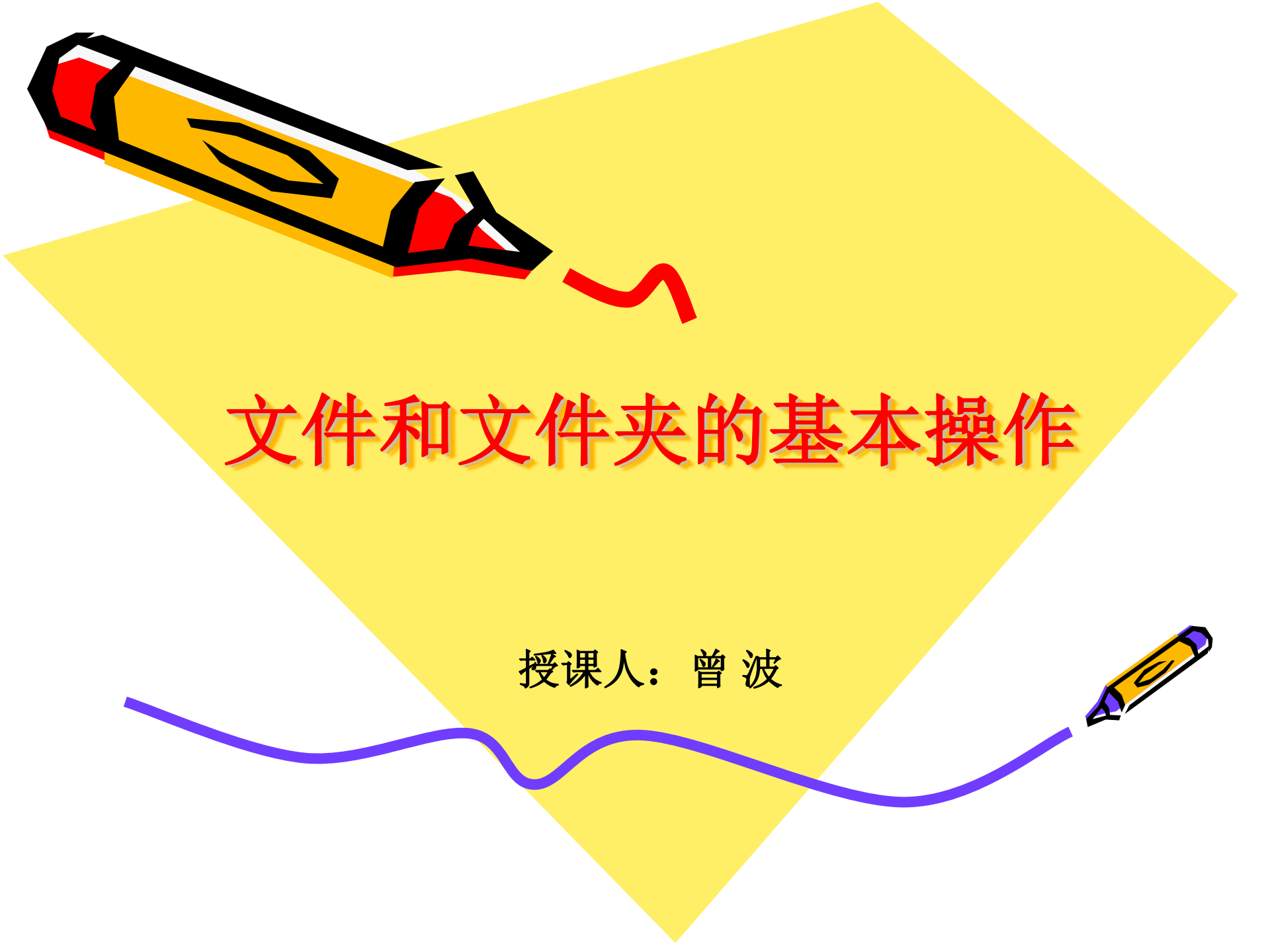

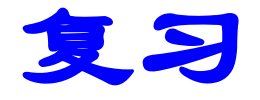

#### 1.文件名由哪两部分组成?

文件主名+扩展名(文件类型)

2. 文件名中哪些字符不允许使用?

< > / \ | : " \* ?

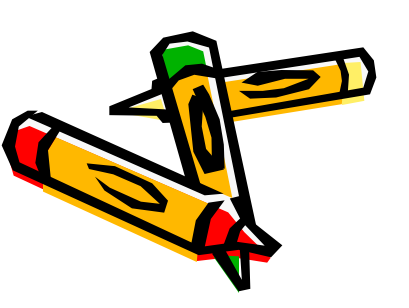

## 文件和文件夹的操作

- · 创建及命名
- ·重命名
- ・移动、复制
- ・删除、恢复
- ・修改属性
- ・创建快捷方式
- ・查找

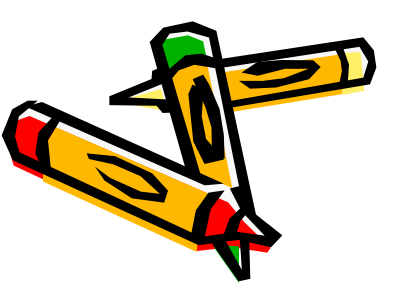

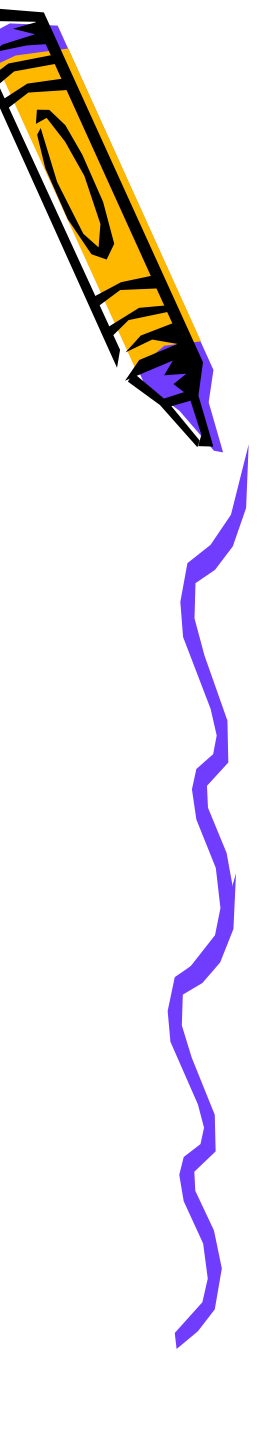

任务一

 在"资料"文件夹下新建"音乐"、"图片"、"工程文档"、"样表"四个文件夹。
 请将"资料"文件夹中的文件按照种类分别移动到"音乐"、"图片"、"工程文档"、 "样表"四个文件夹。

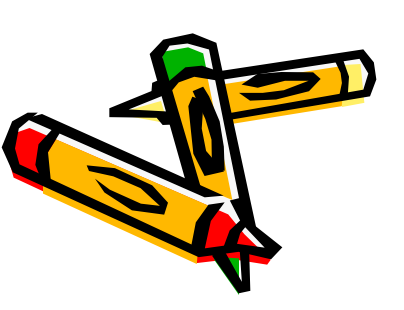

### 1. 创建及命名

- ・ 方法1: (菜单法)
  →单击"文件\新建\文件夹"命令
  →输入文件名
- ・方法2: (快捷菜单法)
  - →在空白处右击
  - →单击"新建\文件夹(或某类型文件)"

→输入文件名

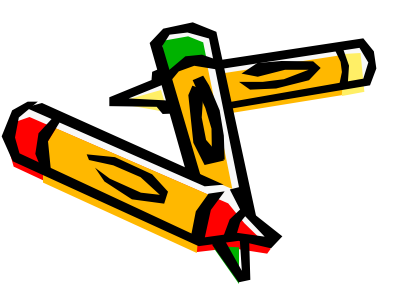

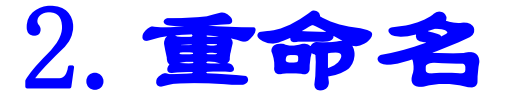

- ・步骤一:→选中要修改的文件
- ·步骤二:

→右击该文件→选择"重命名"命令
→单击"文件"菜单→选择"重命名"
命令

→单击文件名

骤三: →输入新的文件名

# 3. 复制、移动(利用剪贴板)

区别:原文件在原来位置是否存在

步骤: →选定要复制/移动的对象

→ "编辑"菜单→复制/剪切命令
 右击该文件→复制/剪切命令
 CTRL+c/x

单击工具栏上复制/剪切按钮

→到目标文件夹粘贴文件

"编辑"菜单→粘贴命令

在目标文件夹内的空白处右击→粘贴命令 CTRL+v

单击工具栏上粘贴按钮

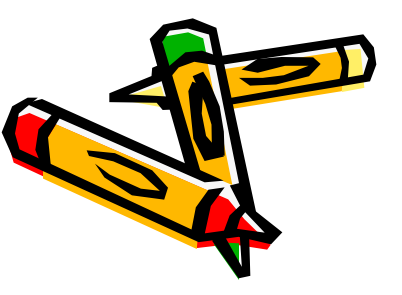

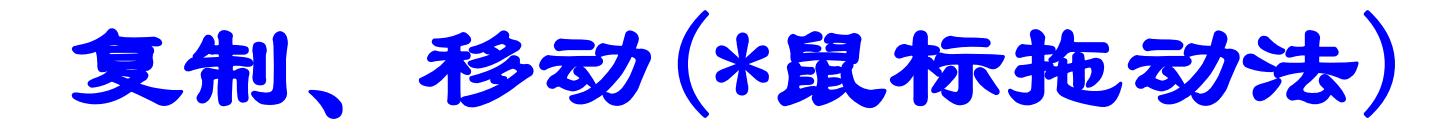

· 左键拖动:

同一驱动器:

移动: 直接拖(左键)

复制:按住CTRL同时拖动鼠标(左键) 不同驱动器:

移动:按住Shift同时拖动鼠标(左键) 复制:直接拖动(左键)

· 右击拖动:

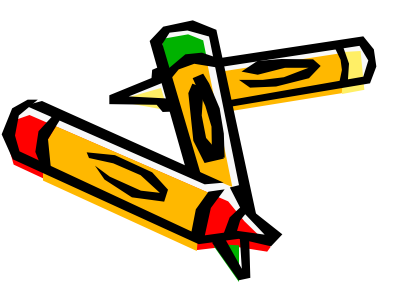

按住右击拖动松开后选择复制/剪切命令

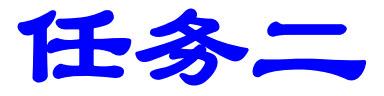

删除资料文件夹下的"监理用表"、"计算机 应用基础"两个压缩文件。
 恢复刚刚删除的"监理用表"文件。

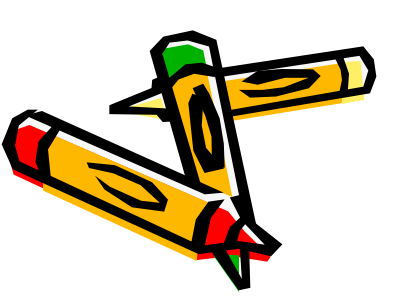

4. 删除与恢复

#### ・删除

- 方法1: →右击要删除的文件→选择"删除"命 令
- 方法2: →选中要删除的文件
  - →选择工具栏中的"删除"按钮
- 方法3: →选中要删除的文件

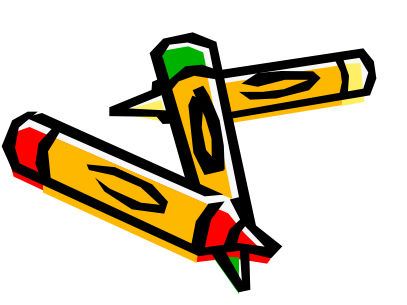

→按下键盘上的"Delete"键

4. 删除与恢复

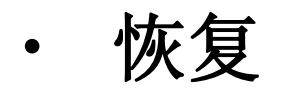

## 步骤: →打开桌面上的"回收站"图标 →在窗口中选择要恢复的文件 →在回收站任务窗口中选择"还原此项目"

提示:外部存储设备中被删除的文件无法恢复

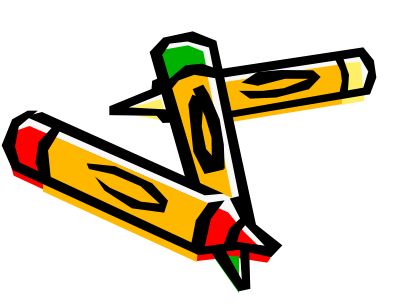

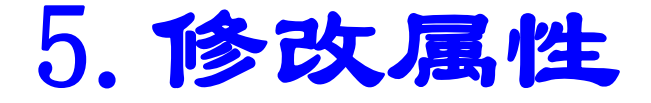

#### 文件属性

## 只读:设置后文件只能读,不能修改 隐藏:具有隐藏属性的文件一般不显示 存档:任何文件都有存档属性

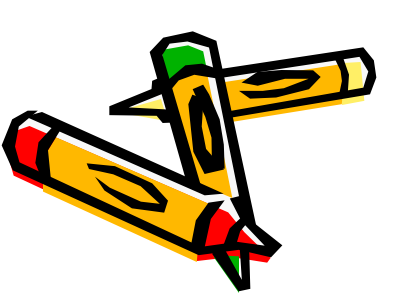

#### 5. 修改属性

### 步骤: →右击要修改的文件

## →选择"属性"命令

# →在常规选项卡下将需要的属性前面复选框打上"√"

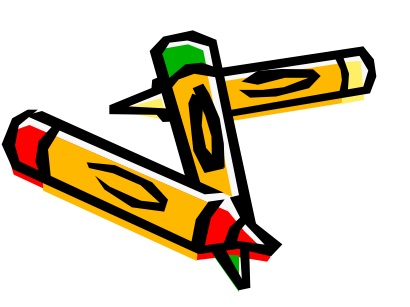

任务三

## 1.设置123文本文件的属性为只读。试着更改其 内容,看不能修改?

2.设置wet文本文件的属性为隐藏。

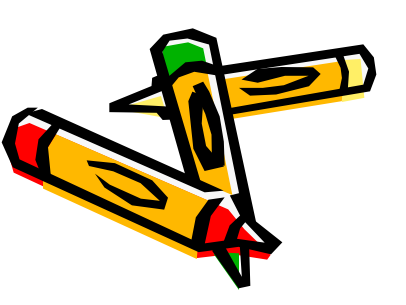

思考题

#### 为什么文件设为隐藏后有时还能看见?

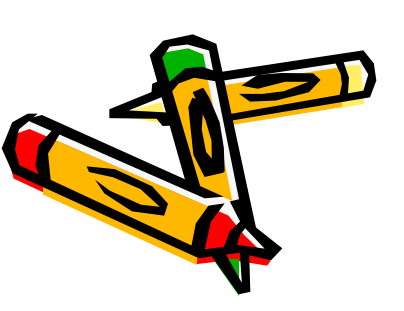